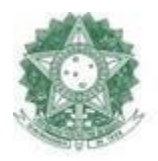

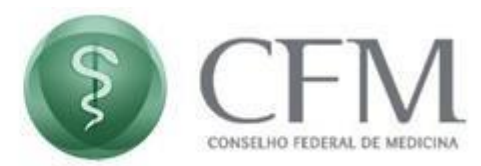

# Manual do Usuário Java

## JAVA – Aplicativo Bloqueado pela segurança do JAVA

CFM – Conselho Federal De Medicina COINF – Coordenação de Informática

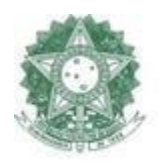

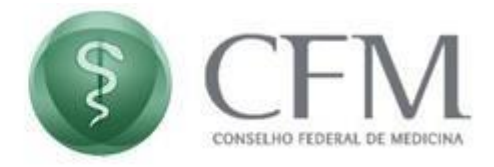

## 1 Desbloqueio de segurança do Java

Siga os passos abaixo para atender aos requisitos de segurança:

1.1 A seguir será exibida a mensagem de bloqueio do Java;

| Aplicativo Ja                       | ava Bloqueado 🛛 🕹                                                                                                    |
|-------------------------------------|----------------------------------------------------------------------------------------------------|
| Aplicative                          | o Bloqueado pela Segurança do Java                                                                                                    |
| Por motivo<br>atender a<br>Exceções | os de segurança, para poderem ter permissão de execução, os aplicativos agora devem<br>os requisitos das definições de segurança Alta ou Muito Alta, ou fazer parte da Lista de<br>de Sites. |
|                                     | Mais Informações                                                                                                    |
| Nome:                               | Certificado Digital                                                                                                    |
| Local:                              | https://epep.cfm.org.br                                                                                                    |
| Motivo:                             | Suas definições de segurança impediram a execução de um aplicativo assinado com<br>um certificado expirado ou ainda não validado.                                                            |
|                                     | ОК                                                                                                    |
|                                     |                                                                                                    |

1.2 Em seguida, clica em "Configurar Java";

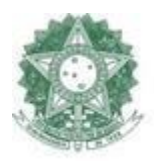

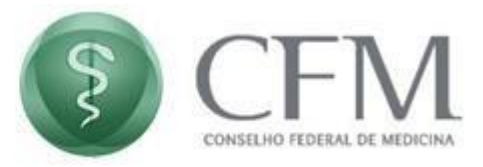

| A                    | Tudo Aplicativos Documentos                | Web Mais • |                                                                                                    | <i>₽</i> … |
|----------------------|--------------------------------------------|------------|----------------------------------------------------------------------------------------------------|------------|
| VLCme                | Melhor correspondência                     |            |                                                                                                    |            |
| plays                | Aplicativo                                 |            | 100 - 100 - |            |
| Área o<br>Trabal     | Aplicativos<br>* Sobre o Java              | >          | Configurar Java<br>Aplicativo                                                                                                    |            |
|                      | <ul> <li>Verificar Atualizações</li> </ul> | >          |                                                                                                    |            |
| Catter               | JavaSetup8u291.exe                         | >          | 📫 Abrir                                                                                                    |            |
|                      | JavaSetup8u281.exe                         | >          | 🗟 Executar como administrador                                                                                                    |            |
| 1                    | Instalação do JAVA (1).exe                 | >          | D Abrir local do arquivo                                                                                                    |            |
| Consu<br>Fénies S    | Instalação do JAVA.exe                     | >          |                                                                                                    |            |
| 6                    | Pesquisar na Web                           |            |                                                                                                    |            |
|                      | 🔎 java - Ver resultados da Web             | >          | Desinstalar                                                                                                    |            |
| il-woultor<br>litter | Comando                                    |            |                                                                                                    |            |
|                      | 📓 java                                     | >          |                                                                                                    |            |
|                      | Sites (1)                                  |            |                                                                                                    |            |
| lingilanite          |                                            |            |                                                                                                    |            |
| -                    | ,∕⊂ java                                   |            | o 🛱 <u>0</u> 🧮 🕤 (                                                                                                    | ê 🦉 💌      |

1.3 Em seguida, clica em "Configurar Java";

| Tudo Aplicativos Documentos                | Web Mais | ▼ & …                         |
|--------------------------------------------|----------|-------------------------------|
| Melhor correspondência                     |          |                               |
| Aplicativo                                 |          | <u></u>                       |
| Aplicativos                                |          | Configurar Java               |
| * Sobre o Java                             | >        | Aplicativo                    |
| <ul> <li>Verificar Atualizações</li> </ul> | >        |                               |
| JavaSetup8u291.exe                         | >        | 📑 Abrir                       |
| JavaSetup8u281.exe                         | >        | C Executar como administrador |
| Instalação do JAVA (1).exe                 | >        | D Abrir local do arquivo      |
| Instalação do JAVA.exe                     | >        | -🛱 Fixar em Iniciar           |
| Pesquisar na Web                           |          | - Fixar na barra de tarefas   |
| 🔎 java - Ver resultados da Web             | >        | Uesinstalar                   |
| Comando                                    |          |                               |
| 🛓 java                                     | >        |                               |
| Sites (1)                                  |          |                               |

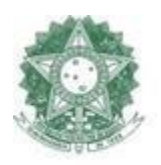

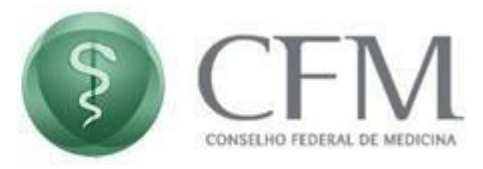

.

1.4 Será aberta a janela do Painel de Controle Java. Clicar na aba"Segurança" e no botão "Editar Lista de Sites...";

| 🕌 Painel de Controle Java                                                                                                    |                              |                     | ×     |
|----------------------------------------------------------------------------------------------------|------------------------------|---------------------|-------|
| Geral Atualizar Java Segurança Avançado                                                                                                    |                              |                     |       |
| Ativar Conteúdo Java para aplicativos de browser e Web Start                                                                                            |                              |                     |       |
| O nível de segurança dos aplicativos não está na lista de Exceções de Site                                                                              | 25                           |                     |       |
| O Muito Alta                                                                                                    |                              |                     |       |
| Somente aplicativos Java identificadas por um certificado de uma au<br>poderão ser executadas, e somente se o certificado puder ser verifi<br>revogado. | toridade con<br>cado como r  | nfiável<br>Ião      |       |
| <ul> <li>Alta</li> </ul>                                                                                                    |                              |                     |       |
| Os aplicativos Java identificados por um certificado de uma autorida<br>executadas, mesmo que o status de revogação do certificado não p                | de confiável<br>ossa ser ver | poderão<br>ificado. | ser   |
| Lista de Exceções de Sites                                                                                                    |                              |                     |       |
| Os aplicativos acionados pelos sites listados abaixo terão permissão pa<br>os prompts de segurança apropriados.                                         | ra serem ex                  | ecutadas            | após  |
| Clique em Editar Lista de Sites<br>para adicionar itens a esta lista.                                                                                   | Editar Lista                 | de Sites.           |       |
| Restaurar Prompts de Segurança                                                                                                    | Gerenciar Ce                 | ertificado:         | s     |
| ОК                                                                                                    | Cancelar                     | Ap                  | licar |

1.5 Clique no botão "Adicionar";

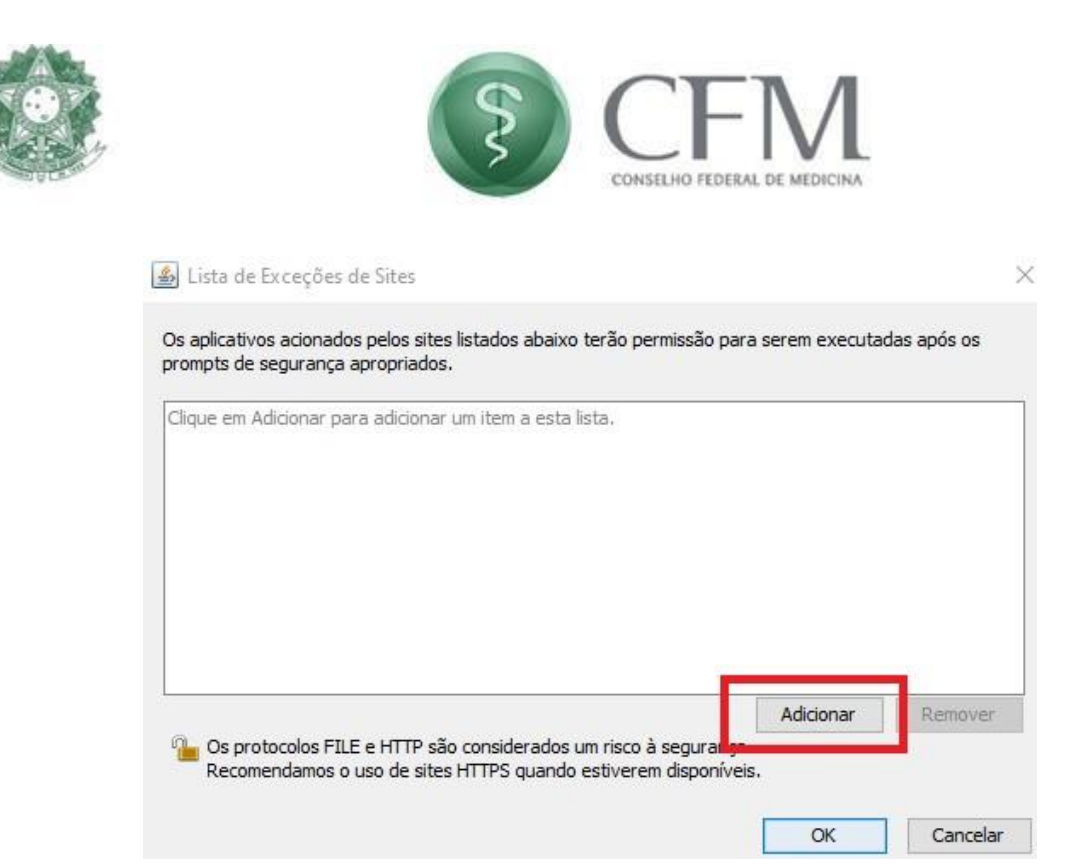

1.6 Em localização colocar a URL do sistema PAe: https://epep.cfm.org.br e clicar no botão "adicionar" e logo em seguida "OK";

| Localiza | sção            |  |       |
|----------|-----------------|--|-------|
| nttps:// | epep.cfm.org.br |  |       |
|          |                 |  |       |
|          |                 |  |       |
|          |                 |  |       |
|          |                 |  |       |
|          |                 |  | <br>_ |

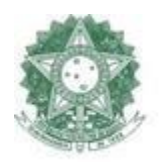

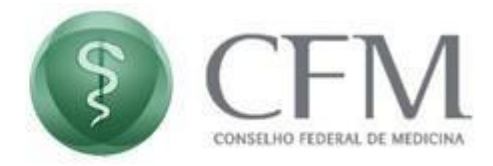

### 1.7 Após adicionar a URL, clicar no botão "OK";

|                                                                            | trole Java                                                    |                                                          |                           |                                   |                       | X    |
|----------------------------------------------------------------------------|---------------------------------------------------------------|----------------------------------------------------------|---------------------------|-----------------------------------|-----------------------|------|
| eral Atualizar J                                                           | ava Segurança                                                 | Avançado                                                 |                           |                                   |                       |      |
| ⊿ Ativar Conteúdo                                                          | o Java para aplic                                             | ativos de browser e Web                                  | Start                     |                                   |                       |      |
| O nível de segurar                                                         | nça dos aplicativo                                            | os não está na lista de Ex                               | ceções de                 | Sites                             |                       |      |
| 🔿 Muito Alta                                                               |                                                               |                                                          |                           |                                   |                       |      |
| Somente apli<br>poderão ser<br>revogado,                                   | icativos Java ider<br>executadas, e so                        | ntificadas por um certifica<br>omente se o certificado p | ado de uma<br>uder ser ve | autoridade cor<br>rificado como r | nfiável<br>não        |      |
| Alta                                                                       |                                                               |                                                          |                           |                                   |                       |      |
| Os aplicativo<br>executadas,                                               | s Java identificad<br>mesmo que o sta                         | dos por um certificado de<br>atus de revogação do ce     | uma autor<br>tificado nã  | dade confiável<br>o possa ser ver | poderão<br>ificado.   | ser  |
|                                                                            |                                                               |                                                          |                           |                                   |                       |      |
| Lista de Exceções                                                          | de Sites                                                      |                                                          |                           |                                   |                       |      |
| Lista de Exceções<br>Os aplicativos a<br>os prompts de                     | de Sites<br>acionados pelos s<br>segurança aprop              | ites listados abaixo terão<br>riados.                    | o permissão               | para serem ex                     | ecutadas              | após |
| Lista de Exceções<br>Os aplicativos a<br>os prompts de<br>https://epep.cfi | de Sites<br>acionados pelos s<br>segurança aprop<br>īm.org.br | iites listados abaixo terãi<br>riados.                   | o permissão               | para serem ex<br>Editar Lista     | ecutadas<br>de Sites. | após |

1.8 Após a execução desses passos, ao acessar o sistema, aparecerá uma tela de advertência de Segurança. Marcar a caixa "Eu aceito o risco e desejo executar este aplicativo." E clique no botão "Executar".

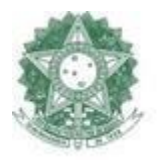

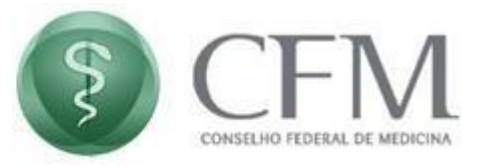

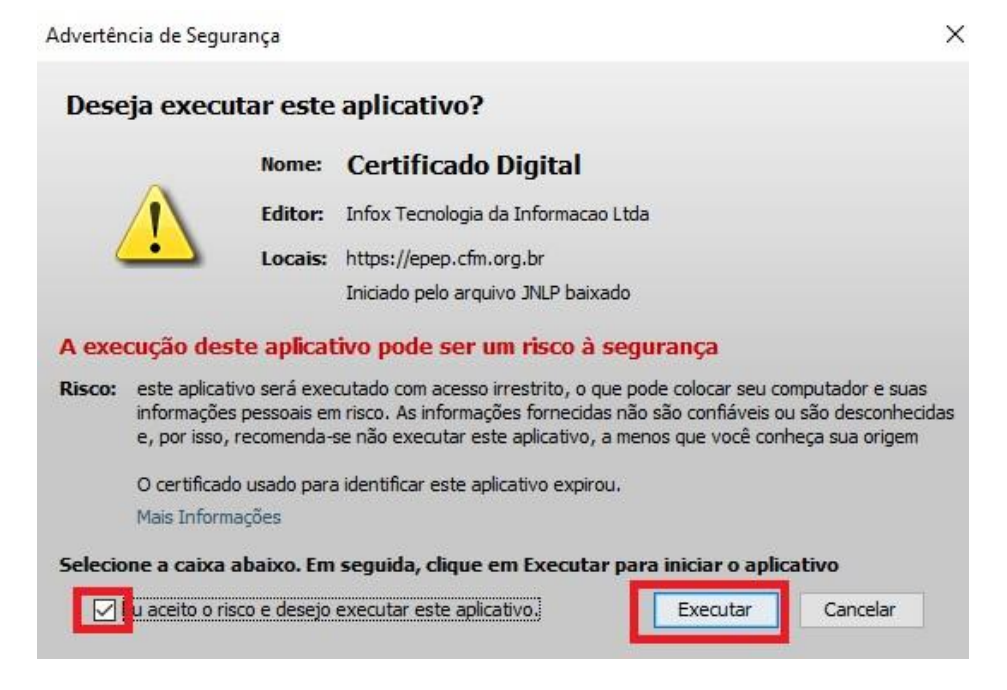

## 2 Suporte Técnico

#### Suporte Técnico - CFM:

E-mail: <u>suporteti@portalmedico.org.br</u>

Telefones: (61) 3445-5971/3445-5978 em horário comercial.

Para atendimentos fora do horário comercial, nos feriados ou nos finais de semana, acione o nosso serviço de Plantão de TI por meio do telefone (61) 98570-3058.